Instrucciones de uso del software

Este tutorial facilita el uso del programa Dgis y los datos que arroja. La demostración se realiza tomando como ejemplo un sector al azar de la ciudad de Cali, para representar cómo funciona en cualquier lugar del planeta:

1. De doble clic sobre el archivo de nombre Dgis.exe Figura 1 haga doble clic en el icono del programa

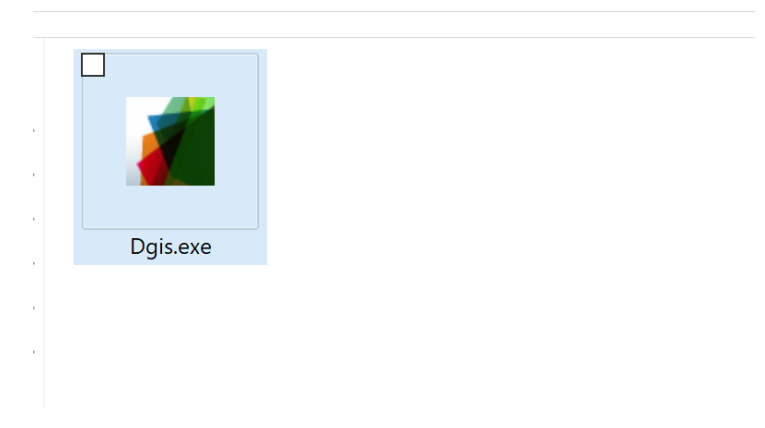

Figura 1 doble clic en el icono del programa

2. Una vez el programa inicie en su computadora vera algo como Figura 2 vista programa

| By David Alejandro Ramirez<br>rellene los valores , puede revisar el manual | Cajigas<br>Manual de usuario Recomendaciones                              | UNIVERSITAT<br>POLITECNICA<br>DE VALÈNCIA |
|-----------------------------------------------------------------------------|---------------------------------------------------------------------------|-------------------------------------------|
| limite inferior 0                                                           | % area alcanzada                                                          | 0                                         |
| area de influencia en metros                                                | lado 1, metros                                                            | 0                                         |
| DenStreetMap                                                                | Area estudiada metros cuadrados                                           | 0                                         |
| Buscar "Donde està esto?                                                    | Numero de paradas con al menos otra en ran                                | go 0                                      |
| Exportar                                                                    | Numero de paradas sin al menos otra en ranç                               | 0 0                                       |
| y1 0.0000<br>Y1                                                             | numero paradas/nodos a evlauar<br>area blanca de influencia nodos/paradas | 0                                         |
| x1 0.0000 x2 0.0000<br>X1 X2 X2                                             |                                                                           |                                           |
| y2 0.0000 <b>Y2</b>                                                         |                                                                           |                                           |
|                                                                             | velocidad media 0 Lo norma                                                | l es que el valor sea 13km/h              |
|                                                                             | velocidad maxima 0 Lo norma<br>sea 50ki                                   | al es que el valor<br>n/h o 60 km/H       |
| iniciar cargar imagen encontrar co                                          | ordenadas Medidas Topologicas de Accesibilidad                            |                                           |
|                                                                             |                                                                           |                                           |
| Figure                                                                      | a 2 victa programa                                                        |                                           |

- Figura 2 vista programa
- 3. Ahora deberíamos obtener datos coordenados, para este ejemplo se utilizará la base de datos de OpenStreetMap, pues es de uso libre y gratuito.
- 4. Ingresamos a la dirección web <a href="https://www.openstreetmap.org/">https://www.openstreetmap.org/</a>
- 5. Seleccionamos el boto exportar, luego damos clic en seleccionar manualmente Figura 3 captura

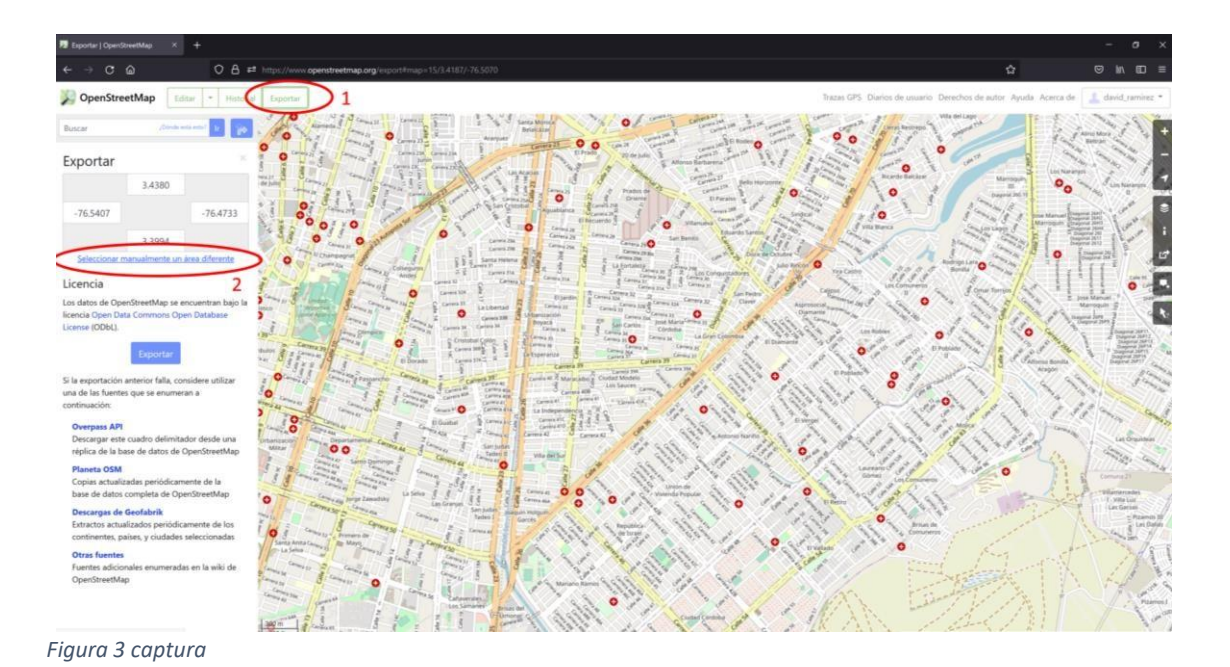

6. Se escoge el área a estudiar y se descarga el archivo de la base de datos dando clic en exportar y un archivo imagen como se ve en Figura 4 captura

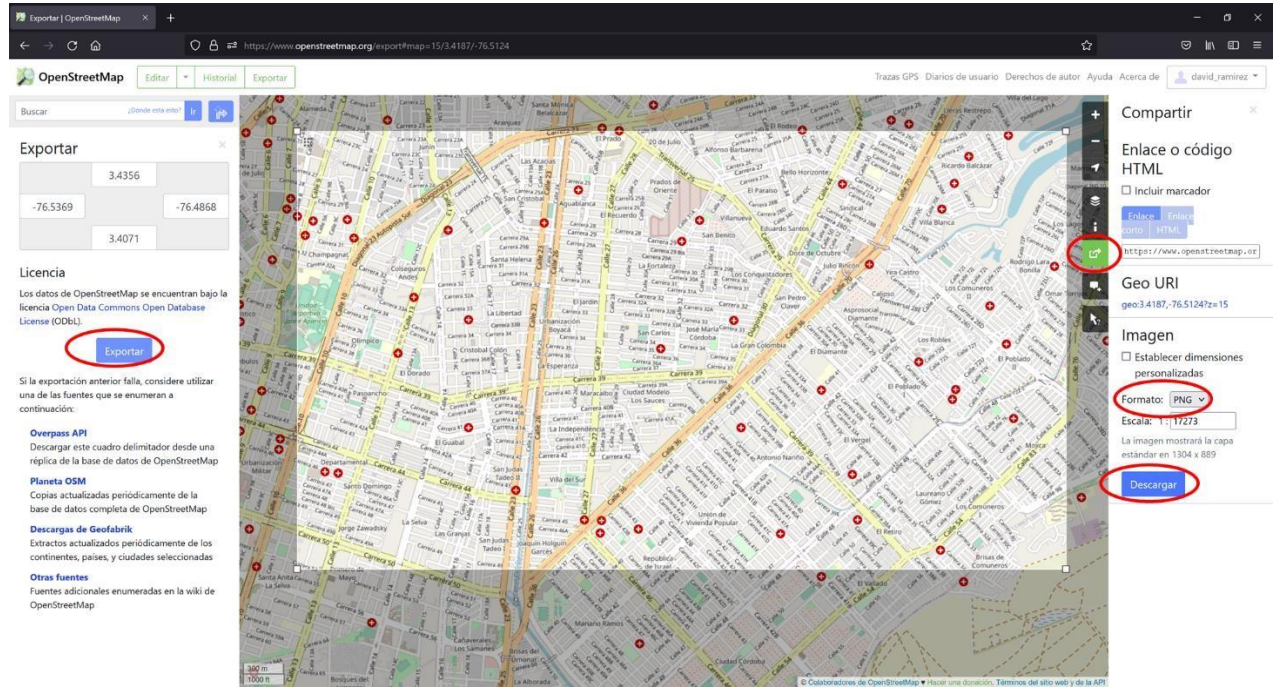

Figura 4 captura

7. Es de suma importancia que guarde le información de coordenadas del recorte de imagen, las cuales se encuentran en la esquina superior izquierda Figura 5 captura

|          | 3.4356 |          |
|----------|--------|----------|
| -76.5369 |        | -76.4868 |
|          | 3.4071 |          |

## Figura 5 captura

- 8. Usted obtendrá dos archivos uno de extensión .osm y otro con la extensión .png, usted puede renombrar estos archivos como desee siempre y cuando respete la extensión, no utilice espacios y haga uso de letras o números contenidos dentro del alfabeto inglés, es decir no utilice tildes, diéresis, comillas, apostrofes, cerillas o letras especiales como la Ñ.
- 9. Ahora ingresamos a la carpeta de descargas y procedemos a abrir el archivo con extensión .osm con Excel, Libre office Calc, Open Office, Google Sheets, numbers o cualquier otro programa para hojas de cálculo, en este ejemplo se explicara como usar el Excel pues a pesar de ser de pago es una aplicación con la que muchas personas están familiarizadas.
- De clic derecho sobre el archivo .osm que descargo de <u>https://www.openstreetmap.org/</u>, recuerde que puede renombrar el archivo como desee con caracteres del idioma ingles y sin espacio, escoja abrir con su programa de hoja de calculo predilecto para este ejemplo se usa Excel Figura 6 captura

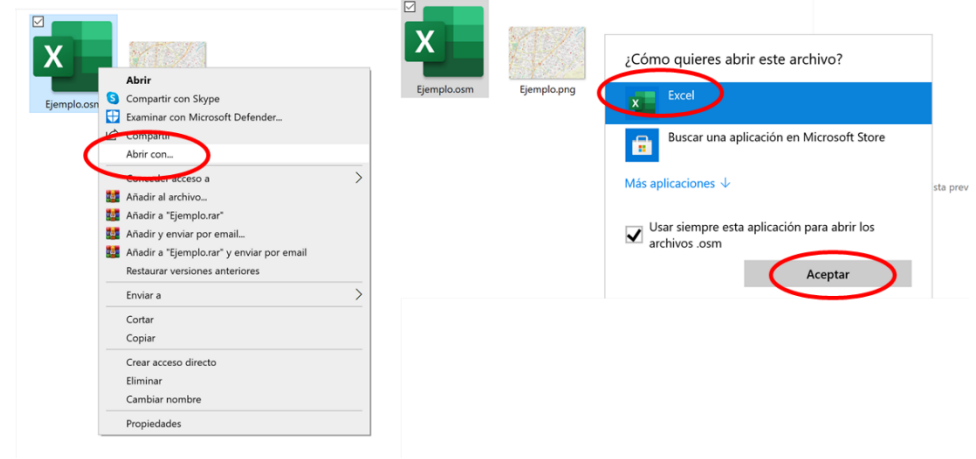

Figura 6 captura

11. Al abrir con el programa de hojas de cálculo, le damos que tome los datos como tabla XML, aceptamos Figura 7 captura

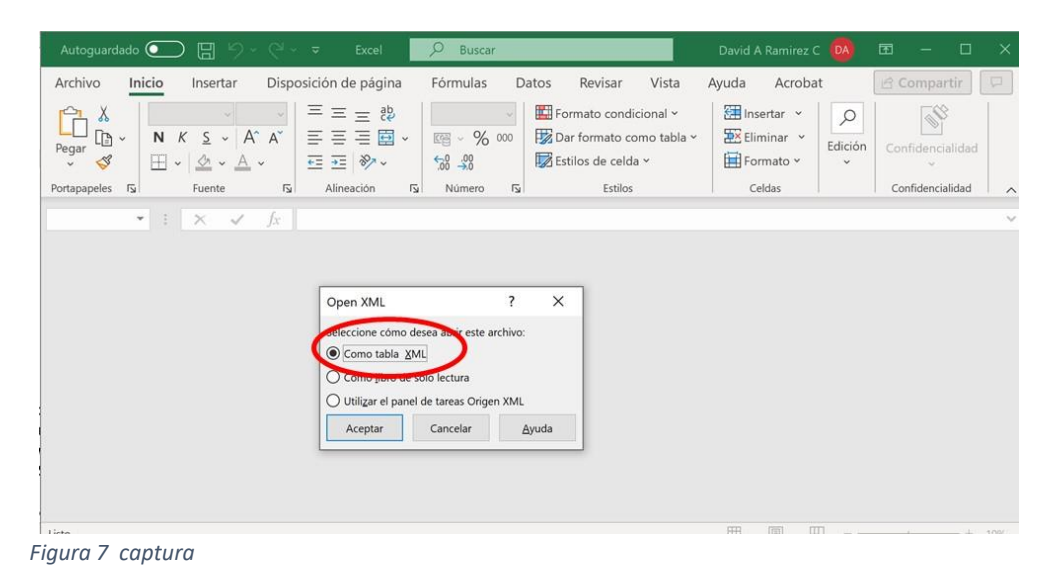

12. Una vez el programa abra, veremos que hay varias columnas cada una con un titulo, nos interesa la columna que esta nombrada con: "v" (corresponde al nombre),

"lon" (corresponde a la longitud), "lat" (corresponde a l altitud), una vez identificadas estas columnas usaremos el filtro para extraer todos los datos que necesitemos, para este ejemplo se necesitan las estaciones y paradas de transporte público, en la ciudad en la que nos encontramos, las paradas de transporte publico tienen un nombre que comienza con la palabra "MIO", entonces nos ubicamos en la columna de nombre "v" y allí seleccionamos el filtro "MIO". Figura 8 captura

|                    | K S              | 0                                                     |                                       |
|--------------------|------------------|-------------------------------------------------------|---------------------------------------|
| d lat              | on k             | <b>U</b>                                              | 7                                     |
| 927170 3.4310571   | -76.5249196 name | Parada MIO - Carrera 25 entre Calle 18A y 18          | Z↓ Ordenar de A a Z                   |
| 927170 3.4330517   | -76.5281573 name | Parada MIO - Calle 13 entre Carrera 23D y Diagonal 23 | Z1 0-1                                |
| 927170 3.4329578   | -76.5278992 name | Parada MIO - Calle 13 entre Diagonal 23 y Carrera 23D | AU Oldenar de 2 a A                   |
| 226189 3.4259733   | -76.5169571 name | Parada MIO - Calle 27 entre Carrera 31 y 31B          | Qrdenar por color >                   |
| 927170 3.4141012   | -76.5322045 name | Parada MIO - Carrera 44 entre Calle 13 y 13A          | Mide de Mais                          |
| 927170 3.4132041   | -76.5212801 name | Parada MIO - Calle 25 entre Carrera 42C y 42B         | vista de Hoja                         |
| 927170 3.4147463   | -76.5212291 name | Parada MIO - Calle 25 entre Carrera 42 y 41E          | Borrar filtro de "v"                  |
| 927170 3.4200984   | -76.5090573 name | Parada MIO - Carrera 39 entre Diagonal 40 y Calle 34C | Character A                           |
| 927170 3.4193326   | -76.5304345 name | Parada MIO - Carrera 39 entre Calle 13A y 13          | Finner bot color                      |
| 927170 3.4191612   | -76.5226856 name | Parada MIO - Carrera 39 entre Calle 19 y 18           | Filtros de texto                      |
| 927170 3.4195618   | -76.5180319 name | Parada MIO - Carrera 39 entre Calle 26D y 26C         | min                                   |
| 927170 3.4194799   | -76.5200061 name | Parada MIO - Carrera 39 entre Calle 26 y 25           |                                       |
| 927170 3.4197733 - | -76.514478 name  | Parada MIO - Carrera 39 entre Calle 31A y 31          | eleccionar todos los resultados di A  |
| 927170 3.4199018   | -76.5121552 name | Parada MIO - Carrera 39 entre Calle 32A y 32          | Agregar la selección actual al filtro |
| 927170 3.4191972   | -76.5076382 name | Parada MIO - Carrera 39 entre Calle 37 y 36           | Estación MIO - Conquistadores         |
| 927170 3.4186178   | -76.5074345 name | Parada MIO - Carrera 39 entre Calle 37 y 38           | Estación MIO - Nuevo Latir            |
| 463504 3.4172711   | -76.5061631 name | Parada MIO - Carrera 39 entre Calle 39 y 40           | Estación MIO - Troncal Unida          |
| 927170 3.4174853   | -76.5059834 name | Parada MIO - Carrera 39 entre Calle 40 y 39           | Estación MIO - Villanueva             |
| 927170 3.4131446   | -76.5021961 name | Parada MIO - Carrera 39 entre Calle 45A y 46          | Hernán autos;Estación MIO - Santa     |
| 927170 3.413158    | -76.5019253 name | Parada MIO - Carrera 39 entre Calle 46 y 45A          | <ul> <li>Merca mio</li> </ul>         |
| 927170 3.410971    | -76.5001202 name | Parada MIO - Carrera 39 entre Calle 48 y 49           | MIO                                   |
| 927170 3.4120227   | -76.4916586 name | Parada MIO - Calle 55 entre Carrera 30 y 29           | Parada MIO - Calle 10 entre Carrer    |
| 927170 3.4146176   | -76.4889863 name | Parada MIO - Calle 83 entre Carrera 28E3 y 28E        | Parada MIO - Calle 10 entre Carren    |
| 927170 3.4187462   | -76.5249977 name | Parada MIO - Carrera 39 entre Calle 17 y 16           | Parada MiO - Calle 10 entre Carren    |
| 606974 3.4121893   | -76.5258832 name | Parada MIO - Carrera 44 entre Calle 15 y 15Bis        | ۲ ک                                   |
| 927170 3.4266255   | -76.5285806 name | Parada MIO - Calle 13 entre Carrera 32 y 31           | $\frown$                              |
| 321532 3.4291025   | -76.5167687 name | Parada MIO - Calle 27 entre Carrera 28 y 29           | ACEPTAR Cancelar                      |
| 006839 3.4347968   | -76.5141764 name | Hernán autos;Estación MIO - Santa Monica              |                                       |
| 927170 3.4321028   | -76.5101736 name | Estación MIO - Villanueva                             |                                       |
| 606074 2 4271622   | -76 5053988 name | Estación MIO - Conquistadores                         |                                       |

Figura 8 captura

13. Ahora simplemente trasladamos copiando y pegando la columna de nombre "v","lon" y "lat", a un documento de hoja de cálculo y lo guardamos como extensión .xlsx, importante no poner tildes, espacios, diéresis, apostrofes o símbolos ajenos al idioma ingles Figura 9 captura

Este documento es muy importante porque es el documento del cual el programa tomara los datos necesarios para arrojar los resultados, de hecho usted podrá poner nuevas coordenadas para puntos existentes o puntos futuros a partir de puntos de longitud y latitud que puede obtener de estaciones topográficas, de Google maps, google erath, bing maps, OpenStreetMaps o de cualquier otro proveedor de coordenadas.

|                   |                                  |              | F7  | *         | i × √ fx               |                                                              |   |
|-------------------|----------------------------------|--------------|-----|-----------|------------------------|--------------------------------------------------------------|---|
|                   |                                  |              | - 4 | A         | в                      | c                                                            | D |
| ↑ 	☐ Documentos   |                                  |              | 1   | lat       | lon v                  |                                                              |   |
| Documentos        |                                  |              | 2   | 3.4310571 | -76.52492 Parada MIO   | - Carrera 25 entre Calle 18A y 18                            |   |
| plo               |                                  | $\sim$       | 3   | 3.4330517 | -76.528157 Parada MIO  | <ul> <li>Calle 13 entre Carrera 23D y Diagonal 23</li> </ul> |   |
| de Excel (*.xlsx) |                                  | 🗸 🚺 Guardar  | 4   | 3.4329578 | -76.527899 Parada MIO  | - Calle 13 entre Diagonal 23 y Carrera 23D                   |   |
| ciones            |                                  |              | 5   | 3.4259733 | -76.516957 Parada MIO  | - Calle 27 entre Carrera 31 y 31B                            |   |
|                   |                                  |              | 6   | 3.4141012 | -76.532205 Parada MIO  | <ul> <li>Carrera 44 entre Calle 13 y 13A</li> </ul>          |   |
| cameta            |                                  |              | 7   | 3.4132041 | -76.52128 Parada MIO   | <ul> <li>Calle 25 entre Carrera 42C y 42B</li> </ul>         |   |
| carbie ca         |                                  |              | 8   | 3.4147463 | -76.521229 Parada MIO  | <ul> <li>Calle 25 entre Carrera 42 y 41E</li> </ul>          |   |
|                   |                                  |              | 9   | 3.4200984 | -76.509057 Parada MIO  | - Carrera 39 entre Diagonal 40 y Calle 34C                   |   |
|                   |                                  |              | 10  | 3.4193326 | -76.530435 Parada MIO  | <ul> <li>Carrera 39 entre Calle 13A y 13</li> </ul>          |   |
|                   |                                  |              | 11  | 3.4191612 | -76.522686 Parada MIO  | - Carrera 39 entre Calle 19 y 18                             |   |
|                   |                                  |              | 12  | 3.4195618 | -76.518032 Parada MIO  | <ul> <li>Carrera 39 entre Calle 26D y 26C</li> </ul>         |   |
|                   |                                  |              | 13  | 3.4194799 | -76.520006 Parada MIO  | - Carrera 39 entre Calle 26 y 25                             |   |
|                   |                                  |              | 14  | 3.4197733 | -76.514478 Parada MIO  | <ul> <li>Carrera 39 entre Calle 31A y 31</li> </ul>          |   |
|                   | and the second second second     |              | 15  | 3.4199018 | -76.512155 Parada MIO  | - Carrera 39 entre Calle 32A y 32                            |   |
|                   |                                  |              | 16  | 3.4191972 | -76.507638 Parada MIO  | - Carrera 39 entre Calle 37 y 36                             |   |
|                   | STATE FOR A STATE                |              | 17  | 3.4186178 | -76.507435 Parada MIO  | - Carrera 39 entre Calle 37 y 38                             |   |
|                   | Contraction of the second second |              | 18  | 3.4172711 | -76.506163 Parada MIO  | <ul> <li>Carrera 39 entre Calle 39 y 40</li> </ul>           |   |
|                   | And the second second second     |              | 19  | 3.4174853 | -76.505983 Parada MIO  | - Carrera 39 entre Calle 40 y 39                             |   |
|                   | and the second second            |              | 20  | 3.4131446 | -76.502196 Parada MIO  | <ul> <li>Carrera 39 entre Calle 45A y 46</li> </ul>          |   |
| nlo orm           | Fiomplo ppg                      | aiomalo visv | 21  | 3.413158  | -76.501925 Parada MIO  | - Carrera 39 entre Calle 46 y 45A                            |   |
| ipio.osini        | Ejempio.prig                     | ejempio.xisx | 22  | 3.410971  | -76.50012 Parada MIO   | - Carrera 39 entre Calle 48 y 49                             |   |
|                   |                                  |              | 23  | 3.4120227 | -76.491659 Parada MIO  | - Calle 55 entre Carrera 30 y 29                             |   |
|                   |                                  |              | 24  | 3.4146176 | -76.488986 Parada MIO  | - Calle 83 entre Carrera 28E3 y 28E                          |   |
|                   |                                  |              | 25  | 3.4187462 | -76.524998 Parada MIO  | - Carrera 39 entre Calle 17 y 16                             |   |
|                   |                                  |              | 26  | 3.4121893 | -76.525883 Parada MIO  | - Carrera 44 entre Calle 15 y 15Bis                          |   |
|                   |                                  |              | 27  | 3.4266255 | -76.528581 Parada MIO  | - Calle 13 entre Carrera 32 y 31                             |   |
|                   |                                  |              | 28  | 3.4291025 | -76.516769 Parada MIO  | - Calle 27 entre Carrera 28 y 29                             |   |
|                   |                                  |              | 29  | 3.4347968 | -76.514176 Hernán auto | s;Estación MIO - Santa Monica                                |   |
|                   |                                  |              | 30  | 3.4321028 | -76.510174 Estación MI | 0 - Villanueva                                               |   |
|                   |                                  |              | 31  | 3.4271533 | -76.505399 Estación MI | D - Conquistadores                                           |   |
|                   |                                  |              | 32  | 3.4185984 | -76.486987 Estación MI | D - Nuevo Latir                                              |   |
|                   |                                  |              | 33  | 3.4218167 | -76.490946 Estación MI | 0 - Amanecer                                                 |   |
|                   |                                  |              | 34  | 3,4248689 | -76.494516 Estación MI | D - Troncal Unida                                            |   |

Figura 9 captura

14. Ahora se debe iniciar el programa, una vez el mismo termine de cargar, se deberá introducir unos datos para su funcionamiento, los cuales son las coordenadas de longitud y latitud que se obtuvieron del openstreetmap y se puede ver en la Figura 5 captura, también se debe introducir el tamaño del buffer a medir en metros además del límite inferior y límite superior que denota el rango a evaluar entre paradas, el

rango es importante para eliminar paradas que estén muy cercanas entre si, se acorta entonces la evaluación del programa, sin embargo se puede poner que el programa evalué entre 1 metro y 400 metros siguiendo el ejemplo descrito. Figura 10 captura

| By David Alejandro Ramirez                                                                           | Cajigas                                 | E                       | UNIVERSITAT             |
|----------------------------------------------------------------------------------------------------|-----------------------------------------|-------------------------|-------------------------|
| rellene los valores , puede revisar el manual 🤇                                                      | Manual de usuario Recomendaciones       |                         | DE VALENCIA             |
| limite inferior                                                                                      | % area alcanzada                        |                         | 94.46                   |
| limite superior 450                                                                                  | lado 1, metros                          |                         | 3151                    |
| area de influencia en metros                                                                         | lado 2, metros                          |                         | 5567                    |
| DpenStreetMap                                                                                        | Area estudiada metros cuadrados         | 17                      | 545273                  |
| Buscar ¿Dónde está esto?                                                                             | Numero de paradas con al menos otr      | a en rango              | 212                     |
|                                                                                                    | Numero de paradas sin al menos otra     | en rango                | 37                      |
| Exportar                                                                                             | numero paradas/nodos a evlau            | ar                      | 249                     |
| Y1<br>76.5369<br>X1<br>Y2<br>3.4077<br>Y2<br>X2<br>X2<br>X2<br>X2<br>X2<br>X2<br>X2<br>X2<br>X2<br>X |                                         |                         |                         |
|                                                                                                    | velocidad media 0 Lo                    | normal es c             | que el valor sea 13km/  |
|                                                                                                    | velocidad maxima 0 Lo                   | normal es<br>a 50km/h o | que el valor<br>60 km/H |
| iniciar cargar imagen encontrar coo                                                                  | rdenadas ) Medidas Topologicas de Acces | ibilidad                |                         |
|                                                                                                    |                                         | nstagram                |                         |
| Fi                                                                                                   | gura 10 captura                         |                         |                         |

15. Ahora se debería dar clic en el botón "iniciar", una vez de clic el programa pedirá que escoja el archivo .xlsx que se genero en el punto 13, seleccionamos el archivo y damos clic en abrir, luego simplemente se deberá esperar a que el programa opere

|                                                                        |   |   |                 |                  | ~           |    |
|------------------------------------------------------------------------|---|---|-----------------|------------------|-------------|----|
| ← → → ↑ 📜 = Desca > Nueva carpeta (2)                                  | ~ | Ü | ,○ Bu           | scar en Nueva ca | rpeta (2)   |    |
| Organizar • Nueva carpeta                                              |   |   |                 | Ⅲ • [            | 1 0         |    |
| Seste equipo                                                           | 2 |   |                 | Fecha de mod     | ificación   | a  |
| Uescargas                                                              |   |   |                 | 4/8/2021 14:48   | 8           | ar |
| <ul> <li>■ Escritorio</li> <li>■ Imágenes</li> <li>♪ Música</li> </ul> |   |   |                 |                  |             |    |
| Objetos 3D < <                                                         |   |   |                 |                  |             | >  |
| Nombre ejemplo.xlsx                                                    |   | ~ | (*.xlsx)<br>Abr | ir Car           | ~<br>icelar |    |
|                                                                        |   |   |                 |                  |             |    |

16. Ahora el programa procesara la información y arrojara los resultados en el menú de este, en una ventana donde se podrá ver una representación gráfica de los datos y buffers representando en color negro el área de influencia alcanzada y el blanco la no alcanzada y por último arrojara un archivo con el nombre resultados.xlsx en el cual contienen los resultados para ser analizados por el urbanista. Figura 12 captura

Figura 12 captura

17. El archivo resultados.xlsx arroja información que se observa en Figura 13 captura

| By David Alejandro Ramirez C                      | ajigas                                                | UNIVERSITAT<br>POLITÈCNICA |  |   |
|---------------------------------------------------|-------------------------------------------------------|----------------------------|--|---|
| rellene los valores , puede revisar el manual Mar | nual de usuario Recomendaciones                       | 🖉 de valència              |  |   |
| limite inferior 200                               | % area alcanzada 9                                    | 44.46                      |  |   |
| limite superior 450                               | lado 1, metros 31                                     | 151 🗰                      |  |   |
| area de influencia en metros 400                  | lado 2, metros                                        | 5567                       |  |   |
| SopenStreetMap Editar - Histori                   | Area estudiada metros cuadrados 17545                 | 5273                       |  |   |
| Buscar (Dönde está esto? (r                       | Numero de paradas con al menos otra en rango          | 212                        |  |   |
| Exportar                                          | Numero de paradas sin al menos otra en rango          | 37                         |  |   |
| y1 3.4356                                         | numero paradas/nodos a eviauar                        | 3070                       |  |   |
| x1 -76.5369 x2 -76.4868                           |                                                       |                            |  | _ |
| y2 3.4071 Y2                                      |                                                       |                            |  | • |
|                                                   |                                                       |                            |  |   |
|                                                   | velocidad media 0 Lo normal es que                    | e el valor sea 13km/h      |  |   |
|                                                   | velocidad maxima 0 Lo normal es qu<br>sea 50km/h o 60 | ue el valor<br>0 km/H      |  |   |
| iniciar cargar imagen encontrar coorder           | nadas Medidas Topologicas de Accesibilidad            |                            |  |   |
|                                                   |                                                       |                            |  |   |
|                                                   | o Instagram Lin                                       | ked in Linkedin            |  |   |
|                                                   |                                                       |                            |  |   |

## Figura 13 captura

| Astoparticle 🐑 🖬 🦻 - 🐑 🔹                                                                                                    | Perchadocados =                                                  | P Base                                         | direccion pa       | arada        |                      | lor                  | ngitud             | latitud       | Cantidad paradas                      | cercanas a   | с          | 0              |                | E              | F              | 6             | н             | 1           | 1              | к            |
|----------------------------------------------------------------------------------------------------|------------------------------------------------------------------|------------------------------------------------|--------------------|--------------|----------------------|----------------------|--------------------|---------------|---------------------------------------|--------------|------------|----------------|----------------|----------------|----------------|---------------|---------------|-------------|----------------|--------------|
| Archivo Inlice Imenar Disposición de página                                                                                     | Formulas Datos Revisar Visto                                     | a Ayuda Acrobat                                | Estación MI        | O - Nuevo I  | atir                 |                      | 75 486987          | 3 418598      |                                       | 0.0          | 422.010168 | 5 392.1        | 79287 1048     | 301767         | 2042.24950     | 9 2015.154281 | 1849.655565   | 2139.040431 | 1434.020715    | 1338.647557  |
| A Cotter offen - In - A                                                                                                    | X 三三国 デ・ 的 Aprile tests                                          | Ormal +                                        | Estación Mil       | 0 4          |                      |                      | 70.400046          | 3 431013      |                                       | 0.0          |            | 0 30.502       | 77266 1470     | 273182         | 2143.23080     | 2 2933.96121  | 2165.647043   | 2560.568177 | 1537.993932    | 1651.957594  |
| Repar - N K S - H - Q - A                                                                                                    | · BBBBBBB                                                        | wear - 18 - 96 m 18 -8                         | Estación Mit       | J - Amanec   | er                   |                      | 70.490940          | 3.42181/      |                                       | 00           | 1          | 0              | 0              | 0              | 2143.42318     | 4 1491.47713  | 1329.130302   | 1092.09015  | 1667.997564    | 986.2260562  |
| Pariapipales Da Aumin                                                                                                    | G Alexandre                                                      | G News G                                       | Estacion MIC       | J - Ironcal  | Unida                |                      | 76.494516          | 3.424865      |                                       | 0 0          |            | 0              | 0              | 0              |                | 0 1218.00983  | 1221.715128   | 2656.322097 | 611.0028504    | 1196.647252  |
| 105 - 1 × × F                                                                                                    | geográficas M                                                    | étricas                                        | Parada MIO         | - Calle 10 e | entre Carrera 38/    | A y 38               | -76.53486          | 3.421512      |                                       | 0 0          |            | 0              | 0              | 0              |                |               | 170.6278412   | 1476.390572 | 1222.331533    | 516.3221218  |
| .d. A                                                                                                    | e c e                                                            | 6 1 4                                          | Parada MIO         | - Calle 13 e | entre Carrera 50     | y 53 -               | 76.535126          | 3.407231      |                                       | 0 0          | - 3        | 8              | 0              | 0              | 1              |               |               | 0           | 2377.02975     | 1517.973519  |
| 1 Ver1<br>3 Parada MRO - Carrena 25 antre Calle 18A y 18                                                                        | Ver2 Ver3 Ver4<br>-76.5349196 8.4810571 -3647.10                 | Var5<br>0357 1337 887852                       | Parada MIO         | - Carrera 3  | 9 entre Calle 42     | v 43 .               | 76.504355          | 3.415397      | 0                                     | 00           |            | 0              | 0              | 0              |                | 0 4           |               | 0           |                | 861.2976486  |
| 3 Parada MiO - Calle 13 entre Carrera 210 y Diagonal 23                                                                         | -36.5281578 3.4810517 -2867.6                                    | 6863 968.3025415                               | Parada MIO         | - Carrera 3  | 9 entre Calle 44-    | 1 v 44               | 76 503151          | 3 41 44 35    |                                       | 0.9          |            | 0              | 0              | 0              | 1              |               |               |             |                | 0 0          |
| 4 Parada MIO - Calle 13 entre Diagonal 23 y Camera 23D<br>5 Parada MIO - Calle 27 entre Camera 81 y 810                         | -76.5278992 3.4879578 -2857.28<br>-76.5369571 3.4250733 -2864.95 | 5338 999.7826067<br>3956 2212.713037           | Darada MIO         | Colle 14     | stee Carrors 47      |                      | 76 530505          | 3 410501      |                                       | 00           |            | 0              | 0              | 0              |                | 0 0           | 0 0           | 0           | 6              | 0 0          |
| 6 Parada MIO - Camera 44 entre Calle 13 y 13A                                                                                   | -36.5322045 3.4141012 -272.156                                   | 4962 518,9603182                               | Parada MIO         | - Calle 14 e | intre Carrera 47     | y 50 -               | -/0.529395         | 5.410591      |                                       | 0.0          |            | 0              | 0              | 0              |                |               |               | 0           |                | 0            |
| # Parada MIO - Calle 23 entre Carrera 62 y 618                                                                                  | 76.5212291 2.4147463 (843.490                                    | 4913 1737.991129                               | Parada MIO         | - Carrera 4  | 1B entre Calle 49    | 9γ48 -               | 76.503583          | 3.407863      |                                       | 000          |            | 0              | 0              | 0              |                |               |               |             |                | 0            |
| Parada MIO - Camera 39 entre Diagonal 40 y Callo 34C     Bo Parada MIO - Camera 39 entre Callo 31A y 13                         | -76.5090573 3.4200964 -2435.33<br>-76.5304345 3.4193326 -1350.63 | 6068 3090.320744<br>5279 715.0498738           | Parada MIO         | - Calle 15 c | entre Carrera 23     | y 23A -              | 76.526178          | 3.43555       |                                       | 0 0          |            | 0              | 0              | 0              |                | 0 (           | 0 0           | 0           | 6              | 0 0          |
| 11 Parada MiO - Camera 39 entre Calle 19 y 18                                                                                   | -76.5226456 3.4193612 -1351.68                                   | 2176 1576 158562                               | Parada MIO         | - Calle 16 e | ntre Carrera 46/     | Ay 46 -              | 76.525537          | 3.41081       |                                       | 0 0          |            | 0              | 0              | 0              |                |               |               | 0           |                | 0 0          |
| 12 Parada Milo - Camera 39 entre Calle 260 y 25                                                                                 | -76.5200061 3.4195818 -1166.92                                   | 3448 2873,895833                               | Parada MIO         | - Carrera 4  | 28 entre Calle 44    | 1 v 43               | 76.510476          | 3,408055      |                                       | 0.0          |            | 0              | 0              | ő              |                |               |               |             |                | 0            |
| 14 Parada M/O - Cartera 30 entre Calle 31A y 31<br>15 Parada M/O - Cartera 30 entre Calle 324 y 32                              | -76.534478 3.4397783 -1399.36<br>.36.5131903 3.4190088 -1418.03  | 7091 2488.300649<br>Kimi 2346.119124           | p.Muoctr           | ca ol no     | mbro v coc           | rdonadas             | da los c           | 2 407023      |                                       | 0.0          |            | 0              | 0              | 0              | 4              | 3 6           | 3 E           | 0           |                | 0 0          |
| 16 Perada MIO - Carrera 30 antre Calle 37 y 36                                                                                  | -76.5076382 3.4191972 -1335.66                                   | 2001 8248 206872                               | Faviuesu           | acino        | more y coc           | ruenauas             | ue 103 b           | 3.407332      |                                       | 00           | Mu         | estra          | la dist        | tanci          | alesna         | acial en      | metros        |             |                | 0            |
| 37 Parada MO - Carrera 39 entre-Calle 37 y 88<br>38                                                                             |                                                                  | 0584 8270.802818<br>8325 3812.185646           | Pelemen            | itos qui     | e no cumpl           | en la cond           | ición 34           | 3.431943      |                                       | 00           | - Itild    | - Still        | iu uis         | curie.         | a cope         | iciai cii     | incu os       | 0           |                | 2 0          |
| "Nuestra todos los dati                                                                                                    | OS16.5259834 3.4374853 -1146.36                                  | 4175 3432 154936                               | Pidadallo          | - Calle 23 e | entre Carrera 33/    | Ay33B -              | 76.521596          | 3.423442      |                                       | 00           | que        | nay            | entre          | cada           | punt           | o evalua      | ado a         | 0           |                | 0 0          |
| <sup>2</sup> Y sus coordenadas tan                                                                                              | to métricas 447.859                                              | 1402 3883.107411                               | Paraua WIO         | - Carrera 4  | 6 entre Calle 40     | y 39 -               | 76.516509          | 3.408093      | i i i i i i i i i i i i i i i i i i i | 0 0          |            | 0              | 0              | 0              |                |               |               |             |                | 0            |
|                                                                                                    |                                                                  | 4622 4083.607419<br>7124 5023.984613           | Parada MIO         | - Carrera 4  | 6 entre Calle 40     | v 41                 | 76.515967          | 3.407223      |                                       | 0.0          |            | 0              | 0              | 0              | - 3            |               |               |             |                | 0            |
| Como geogranicas,                                                                                                    | -36.4889863 3.4146126 -829.259                                   | 0774 5320.541395                               | Parada MIO         | Carrers 4    | Cantre Calle 20      | 40                   | 76 516300          | 2 407090      |                                       | 0.0          | 1          | 0              | 0              | 0              |                |               |               | 0           |                | 0 0          |
| 25 Parada MiO - Carrera IO antre Calle 17 y 18<br>26 Parada MiO - Carrera 44 entre Calle 15 y 151in                             | -76.5249977 5.4167462 -1265.79<br>-76.5258812 3.4121893 -560.742 | 2224 1315.209065<br>6402 1226.608725           | Parada MIO         | - Carrera 4  | e entre calle 39     | ¥40 .                | 70.510399          | 3.407083      |                                       | 0.0          |            | 0              | 0              | 0              |                |               |               | 0           |                | 0 0          |
| 27 Parada MIO - Galle 13 ectre Carreca 82 y 81                                                                                  | -76.5285806 3-4266255 -2157.07                                   | 1017 921.0427545                               | Parada MIO         | - Carrera Z  | 9 entre Calle 53     | y 55 -               | /6.491596          | 3.412963      |                                       | 0.0          |            | 0              | 0              | 0              |                |               | 1 0           |             |                | 0 0          |
| 29 Hernán autoc Estación MIO - Santa Monica                                                                                     | -76.5341764 3.4342968 -3060.63                                   | 0643 2521,71566                                | Parada MIO         | - Carrera 3  | 1 entre Calle 46     | γ48 ·                | 75.498008          | 3.416272      |                                       | 0 0          |            | 0              | 0              | 0              | 3              | a (           | 2 C           | 0           | 6              | 0 0          |
| 30 Exterior MIO - Wilamoyos<br>31 Exterior MIO - Consultations                                                                  | -76.5201736 3.4321028 -2762.74<br>76.5203948 3.4371583 -2215.43  | 0079 2066.522076<br>4189 3497.118053           | Parada MIO         | - Carrera 2  | 7 entre Calle 52     | y 54 -               | 76.499353          | 3.431844      |                                       | 00           |            | 0              | 0              | 0              |                |               |               |             |                | 0 0          |
| 12 Estación MIO - Nuevo Latir                                                                                                   | -36.4869869 3.4185984 -1369.44                                   | 8767 5543.1228                                 | Parada MIO         | - Carrera 2  | 7 entre Calle 70     | v 56 -               | 76.498055          | 3.431424      |                                       | 0 0          | 1          | 0              | 0              | 0              |                |               |               | 0           |                | 0 0          |
| M Estacion Mito - Amanecer<br>M Estacion Mito - Trancal Unala                                                                   | -76-4949459 3-4218387 -184533<br>-76-4945159 3-4248889 -1962.82  | 9355 4206 469888                               | Parada MIO         | - Diagonal   | 24C entre Trans      | versal 25 v 29       | 75 511834          | 3 43446       |                                       | 0°           |            | 0              | 0              | 0              |                |               |               | 0           |                | 0 0          |
| 15 Parada MIO - Calle 10 entre Cartera 31 y 32<br>16 Parada MIO - Cartera 21 entre Calle 25 y Commercial 214                    | -36.5327531 3.4282886 -2832.12<br>-36.5382438 3.4856889 -3132.22 | 7363 457.3976693<br>2206 2013 728215           | Decade MIO         | Composition  | Cantas Calls 22      | - 24                 | 70.511034          | 3.41076       |                                       | 0.0          |            | 0              | 0              | 0              | -              |               |               |             |                | 0 0          |
| 87 Parada MIO - Transvenal 28 entre Carrera 26 y 23                                                                             | -76.5203136 8.4834187 -2908.25                                   | 0829 2973.412060                               | Parada MIO         | - Carrera 3  | 9 entre Calle 33     | y 34                 | -76.51039          | 3.41970       |                                       | 0.0          |            | 0              | 0              | 0              |                |               |               | 0           |                |              |
| <ul> <li>Bit Parada MiO - Transversal 29 entre Carrera 245 y 248</li> <li>Brada MiO - Calle 9 entre Carrera 33A y 32</li> </ul> | -36.5118256 3.4852097 -3106.29<br>-36.5368652 3.4272026 -2276.72 | e381 2782.946058<br>7684 1.394296-13           | Parada MIO         | - Calle 10 e | intre Carrera 30     | у31 -                | 76.533085          | 3.428547      |                                       | 0 0          |            | 0              | 0              | 0              | -              |               |               | 0           |                | 0 0          |
| 40 Parada MIO - Calle 9 entre Carrera 28A y 29<br>41 Para                                                                       | 36.5358927 3.4300797 .2638.55<br>.76.5251845 3.4310827 .2638.55  | 0605 108 512627                                | Parada MIO         | - Calle 96 c | on Carrera 28E6      |                      | 76.487371          | 3.412158      |                                       | 0 °          | Sheet1     | parada         | s si cumplen   | parada         | is no cumple   | matriz dis    | tancia comple | nabiz dis   | tancia conexio | n matriz par |
| Shert ander sicherier annahren eine                                                                                             | ender Constrict distance in convolution and                      | de d'Auraria ensendente - multire russarlas a  | paradas si cumple  | Savadas no   | cumples heariz dista | incia completa matri | iz distancia cones | tion matriz p | kadas en rango (+)                    |              | 110        |                | 1              | 0              |                |               | 6 H           |             |                |              |
| direction_parada                                                                                                    |                                                                  | longitud latitud Cantidad_s                    | paradas_cercanas C | 0            | EFGHIJK              | L M                  | N                  | 0 P           | Q R                                   | S T L        | 2          | FALSO          | VERDADERO      | VERDADER       | DI IALSO       | FALSO FR      | LSO FALSO     | FALSO F     | ALSO FALSO     | a FALSO      |
| Parada MID - Carre<br>Parada MID - Calle                                                                                        | ra 25 entre Calle 58A y 18<br>13 entre Carrera 23D y Diagonal 23 | -76.5281573 3.4330517                          | 14 411110          | 0            |                      | 0 0                  | 0                  | 0.0           | 0 0                                   | 001          |            | FALSO          | FALSO          | FALSO<br>FALSO | FALSO          | FALSO FA      | LSO FALSO     | FALSO F     | AUSCI FALSO    | B FALSO      |
| Parada MiO - Calle                                                                                                    | 13 entre Diagonal 23 y Carrera 230                               | -76.5278992 3.4329578                          |                    | 0            | 0 0 0 0 0 0 0 0 0 0  | 0 0                  | 0                  | 0 0           | 0 0                                   | 000          | 1          | FALSO          | FALSO          | FALSO          | FALSO          | FALSO FA      | LSO FALSO     | FALSO F     | ALSO FALSO     | FALSO        |
| Parada MIO - Calle<br>Parada MIO - Carre                                                                                        | 27 entre Carrena 31 y 328<br>rra 64 entre Calle 13 y 13A         | -76.5169571 3.4259733<br>-76.5122045 3.4141012 | 2                  | 0            | 000000000            | 0 0                  | 0                  | 0.0           | 0 0                                   | 001          | 4          | FALSO          | VALSO<br>JAISO | FALSO<br>FALSO | FALSO<br>EALSO | FALSO FR      | 150 FALSO     | FALSO F     | ALSO FALSO     | P FALSO      |
| Parada MID - Calle                                                                                                    | 25 entre Carrera 42C y 428                                       | -76.5212801 3.4132041                          | 10                 | 0            | 000000000            | 0 0                  | 0                  | 0.0           | 0 0                                   | 0 0 0        |            | FALSO          | FALSO          | FALSO          | FALSO          | FALSO FA      | 150 FALSO     | FALSO F     | ALSO FALSO     | B FALSO      |
| Parada MIO - Calle<br>Parada MIO - Calle                                                                                        | 15 entre Cerrera 42 y 45E                                        | -76.5212291 3.4147463                          | 11                 | 0            |                      | 0 0                  | 0 344.9            | 9369236 0 24  | 3.566385 448.5294792 4                | 47.4069226 D | 0          | FALSO<br>EALSO | FALSO<br>FALSO | FALSO          | FALSO          | FALSO FA      | LSO FALSO     | FALSO F     | ALSO FALSO     | B FALSO      |
| Parada MID - Carro                                                                                                    | ra 39 entre Calle 13A y 13                                       | 76.5304345 3.4193326                           |                    | 0            | 000000000            | 0 200 #351213        | 0                  | 0.0           | 0 0                                   | 0.01         | 31         | FALSO          | FALSO          | FALSO          | FALSO          | FALSO FA      | LSO FALSO     | FALSO F     | ALSO FALSO     | FALSO VI     |
| Parada MID - Carre                                                                                                    | sra 39 entre Calle 19 y 18                                       | -76.5226856 3.4191612                          | 8                  | 0            |                      | 0 219.9679336 395.   | 6156216            | 0.0           | 0 0                                   | 0.01         | 32         | FALSO          | TALSO          | FALSO          | FALSO          | FALSO FA      | LSO FALSO     | FALSO F     | ALSO FALSO     | FALSO VI     |
| Parada MID - Carre<br>Parada MID - Carre                                                                                        | ira 39 entre Calle 26 y 25                                       | -76.5200061 3.4194799                          | 13                 |              | 000000000            | 0 0                  | 0 158              | 0.0           | 0 0                                   | 001          | 34         | FALSO          | FALSO          | FALSO          | FALSO          | FALSO FA      | LSO FALSO     | FALSO F     | ALSO FALSO     | 5 FALSO      |
| Parada MO - Carre                                                                                                    | ra 39 entre Calle 31A y 31                                       | -76.514478 3.4197733                           | 10                 | 0            |                      | 0 0                  | 0                  | 0.0           | 0 0                                   | 000          | 12         | FALSO          | TALLS A        | Loctr          |                | oword         | dorola        | c poror     | Han Make       | FALSO        |
| Paras MO - Care                                                                                                    | ina pa eusia cane priv à pr                                      | -76.5121552 3.4199018                          | 1 1                | 0            | 000000000            | 0 0                  | 0                  | 0 0           | 0 268.7599879 2                       | 04 1684205 D | 37         | FALSO          | FALL           | uesu           | acon           | o verua       | Juerola       | s para      | Ids Mass       | a FALSO      |
| Muestra                                                                                                    | a el nombre de lo:                                               | s elementos que                                | 7 ML               | Jestra la    | a distancia          | solo entre           | parada             | 5 00          | 0 0                                   | 0.0          | 38         | FALSO          | FALL QU        | e cur          | mplen          | individ       | ualmer        | ite al 🚦    | ALSO FALSO     | D FALSO      |
| cumpler                                                                                                    | la condición del                                                 | rango dado                                     | 1 01               | e cump       | len la cond          | lición dada          | sino               | 0.0           | 0 0                                   | 0.01         | 31 20      | FALSO          | IAU TO         | acior          | arlas          | ontro c       | i como        | falsola     | aun ac         | FALSO        |
| campier                                                                                                    |                                                                  | range addre                                    | 1                  | e cump       | 0                    | 0 0                  | 0                  | 0.0           | 0 0                                   | 0 0 0        | 31 21      | FALSO          | FALE CI        | acioi          | iana s         | entre a       | 1, 001110     | 1015010     | so tas         | FALSO        |
| Y la cant                                                                                                    | tidad de elemento                                                | os con los que                                 | arr                | oja el n     | umero U e            | 0 0                  | 0                  | 0.0           | 0 0                                   | 001          | 23         | FALSO          | IALINO         | cum            | plen.          | Es útil p     | oara ide      | ntificar    | ISD FALSO      | a FALSO      |
| cumple-                                                                                                    | 55 entre Carrera 30 y 29                                         | -76.4916586 8.4120217                          | 5                  | 0            |                      | 0 0                  | 0                  | 0.0           | 0 0                                   | 001          | 24         | FALSO          | TAL            | acior          | nes en         | tre 2 n       | aradas        | ndividu     | ales           | B FALSO      |
| Paratas serve - Calle                                                                                                    | 83 entre Carrera 28E3 y 28E                                      | -76.4885863 3.4146176                          | 5                  | 0            | 000000000            | 0 0                  | 0                  | 0 0           | 0 0                                   | 0.01         | 26         | FALSO          | VALSO          | FALSO          | NALSO          | FALSO F#      | LSO FALSO     | FALSO P     | ALSO FALSO     | FALSO        |
| Parada MiD - Carre<br>Parada MiD - Carre                                                                                        | ra 44 entro Calle 15 y 158is                                     | -76.5258832 3.4121893                          | 10                 | 0            | 000000000            | 0 0                  | 0                  | 0.0           | 0 0                                   | 0.01         | 27         | FALSO          | FALSO          | FALSO          | FALSO          | FALSO FA      | LSO FALSO     | FALSO P     | ALSO FALSO     | FALSO        |
| Parada MIO - Calle                                                                                                    | 13 entre Carresa 32 y 31                                         | -76.5285806 3.4266255                          | 10                 | 0            | 0 0 0 0 0 0 0 0 0    | 0 0                  | 0                  | 0 0           | 0 0                                   | 0.0.0        | 29         | FALSO          | FALSO          | FALSO          | EALSO          | FALSO FA      | 150 FALSO     | FALSO F     | ALSO FALSO     | a FALSO      |
| Parada MIO - Calle<br>Hernán autos Fistar                                                                                       | 27 entre Carrera 28 y 29<br>tión MID - Santa Monica              | -76.5167687 3.4291025<br>-76.5141764 3.4347968 | -                  | 0            | 000000000            | 0 0                  | 0                  | 0.0           | 0 0                                   | 000          | 30         | FALSO          | FALSO<br>FALSO | FALSO          | FALSO<br>EN SO | FALSO FA      | LSO FALSO     | FALSO F     | ALSO FALSO     | FALSED       |
| Estación MIO - Wil                                                                                                    | anueva                                                           | -26.5101736 3.4321028                          | 1                  | 0            | 00000000             | 0 0                  | 0                  | 0 0           | 0 0                                   | 000          | 32         | FALSO          | FALSO          | FALSO          | FALSO          | FALSO FA      | LSO FALSO     | FALSO F     | ALSO FALSO     | FALSO        |
| Estación MIO - Con<br>Recede MIO - Colla                                                                                        | nguistandores                                                    | -76.5053988 3.4271533                          | 5                  | a            | 000000000            | 0 0                  | 0                  | 00            | a 0                                   | 001          | 33         | FALSO          | TALSO ENISO    | FALSO          | FALSO          | FALSO FA      | LSO FALSO     | FALSO F     | ALSO FALSO     | FALSO        |
| Parada MID - Carra                                                                                                    | rra 23 entre Calle 25 y Transversal 25E                          | -76.5187478 3.4354939                          | 3                  | 0            | 00000000             | 0 0                  | 0                  | 0 0           | 0 0                                   | 000          | 35         | FALSO          | FALSO          | FALSO          | FALSO          | FALSO FA      | LSO FALSO     | FALSO F     | ALSO FALSO     | 5 FALSO      |
| Parada MID - Trans                                                                                                    | iversal 29 entre Carrera 26 y 25                                 | -76.5101116 3.4334287                          | 1                  | 0            | 000000000            | 0 0                  | 0                  | 0.0           | 0 0                                   | 001          | 36         | FALSO          | FALSO<br>FALSO | FALSO          | FALSO          | FALSO FA      | LSO FALSO     | FALSO F     | ALSO FALSO     | FALSO        |
| Parada MID - Tran<br>Parada MID - Calle                                                                                         | 9 entre Carrera 32A y 82                                         | -26.5368692 3.4277076                          | 4                  | 0            | 00000000             | 0 0                  | 0                  | 0.0           | 0 0                                   | 0.0          | 3.8        | FALSO          | FALSO          | FALSO          | FALSO          | FALSO FA      | LSO FALSO     | FALSO F     | ALSO FALSO     | FALSO        |
| Parada MiO - Calle                                                                                                    | 9 entre Carrera 29A y 29                                         | -76.5358927 3.4309797                          | 5                  | 0            | 000000000            | 0 0                  | 0                  | 0 0           | 0 0                                   | 0.01         | 39         | FALSO          | FALSO          | FALSO          | FALSO          | FALSO FA      | LSO FALSO     | FALSO F     | ALSO FALSO     | B FALSO      |
| Parada MID - Calle<br>Parada MID - Calle                                                                                        | 19 entre Carvera 27 y 26<br>19 entre Carvera 230 y 230           | -76.5351849 3.4333837<br>-76.5347021 3.4349393 | 1                  | 0            | 00000000             | 0 0                  | 0                  | 0 0           | 0 0                                   | 000          | 41         | FALSO          | FALSO          | FALSO          | FALSO          | FALSO FA      | LSO FALSO     | FALSO F     | ALSO FALSO     | FALSO        |
| Parada MID - Calle                                                                                                    | A entre Carrera 27 y 28                                          | -26.5364251 3.4327974                          | 1                  | -            |                      | v U                  |                    | 00            | 0 0                                   | 001          | 42         | FALSO          | FALSO          | FALSO          | FALSO          | FALSO FA      | LSO FALSO     | FALSO F     | ALSO FALSO     | FALSO        |

18. El archivo generado en el punto 13, el archivo de entrada de datos se puede modificar al antojo del usuario eliminando o agregando coordenadas y puntos de acuerdo al estudio que se deba hacer, estas coordenadas se podrían obtener de diversas formas como se vio anteriormente, aun así, el programa trae una función para encontrar puntos de forma automática el botón se llama "Encontrar Coordenadas". Al dar clic sobre este botón se desplegara una ventana donde el programa pide el archivo .osm y el archivo .NPG que se descargó en el punto 6. Ver Figura 14 captura

|                                               | • "                                     |                                  | ■MATLA8 App                                                                                                    | - 0 ×                              |
|-----------------------------------------------|-----------------------------------------|----------------------------------|----------------------------------------------------------------------------------------------------|------------------------------------|
| By David Alejandro Ramirez (                  | Cajigas                                 | UNIVERSITAT                      |                                                                                                    |                                    |
|                                               |                                         | POLITECNICA                      | abrir el anchivo de datos                                                                                                    | ×                                  |
| rellene les valeres , puede reviear el manuel | Annual de unuaria                       | DE VALENCIA                      | e → + ↑ A > Este equipo > Descargas > Nueva carpeta (2)                                                                                                    | V D P Buscar en Nueva carpeta (2)  |
| renene ios valores, puede revisar el manual   | Recomendaciones                         |                                  | Organizar * Nueva carpeta                                                                                                    |                                    |
| limite inferior 200                           | % area alcanzada                        | 94.46                            | CreChive  State equipo  Concentration  Concentration  Concentrati |                                    |
| limite superior 450                           | lado 1, metros                          | 3151                             | El Indjørens<br>Maica                                                                                                    |                                    |
| area de influencia en metros 400              | lado 2, metros                          | 5567                             | Chipton 30 ₩ Videos Q <sub>1</sub> Acer (C)                                                                                                    |                                    |
|                                               | Area estudiada metros cuadrados         | 17545273                         | w Disco local (D)                                                                                                    |                                    |
| Constrection Editar - Histori                 |                                         |                                  | Nombre: Ejemplo.png                                                                                                    | <ul> <li>Mangi</li> </ul>          |
|                                               | Numero de paradas con al menos otra     | en rango 212                     |                                                                                                    | Abriz Cancelar                     |
| Buscar ¿Dónde está esto? Ir 🎓                 |                                         |                                  | 3.43383<br>Y1                                                                                                    |                                    |
|                                               | Numero de paradas sin al menos otra e   | en rango 37                      | -76.50127 X1 -76.49491                                                                                                    | 1                                  |
| Europation X                                  |                                         |                                  | 3.42975 Y2 iniciar encontrar coo                                                                                                    | denadas                            |
| Exportar                                      | numero paradas/nodos a evlauar          | 249                              | Carrow Proving                                                                                                    |                                    |
| v1 3.4356                                     | namero paradasinedes a eriada           |                                  | abrir el anhivo de datos                                                                                                    |                                    |
| Y1                                            | area blanca de influencia nodos/paradas | 16573070                         | ← → ✓ ↑ 🖡 > Este equipo > Descargas > Nueva carpeta (2)                                                                                                    | ♥ ຽ ,P Buscar en Nueva carpeta (2) |
| x1 _76 5369 x2 _76 4868                       |                                         |                                  | Organizar * Nueva carpeta                                                                                                    | ■ - □ •                            |
| X1 X2                                         |                                         |                                  | OreDrive                                                                                                    |                                    |
|                                               |                                         |                                  | State equipo                                                                                                    |                                    |
| y2 3.4071 <b>Y2</b>                           |                                         |                                  | Descargas     Documentos                                                                                                    |                                    |
|                                               |                                         |                                  | Escritorio                                                                                                    |                                    |
|                                               |                                         |                                  | Imágenes     Música                                                                                                    |                                    |
|                                               | velocidad media 0 Lo n                  | ormal es que el valor sea 13km/h | Objetos 3D                                                                                                    |                                    |
|                                               |                                         |                                  | Videos                                                                                                    |                                    |
|                                               | uplesided maxime                        | ormal es que el valor            | - Disco local (D)                                                                                                    |                                    |
|                                               |                                         | 501                              |                                                                                                    |                                    |
|                                               | sea                                     | 50km/n o 60 km/H                 | Nombre: [jemplo.osm                                                                                                    | ("com) v                           |
| iniciar cargar imagen encontrar coord         | denadas) Medidas Topologicas de Accesib | ilidad                           | 3.43383                                                                                                    | Adv Catter                         |
|                                               |                                         |                                  | -76.50127 -76.49491                                                                                                    |                                    |
|                                               |                                         |                                  | X1 X2                                                                                                    |                                    |
|                                               |                                         | _                                | iniciar encon                                                                                                    | trar coordenadas                   |
|                                               |                                         | tagram Linked in Linkedin        | cargar imasen                                                                                                    |                                    |
|                                               | <u> </u>                                |                                  |                                                                                                    |                                    |

Figura 14 captura

19. El programa procesara (esto tarda de acuerdo al tamaño del archivo), la información y desplegara un mapa, con un puntero donde el usuario de clic con el puntero guardará una coordenada, al terminar de tomar el numero de puntos necesarios, basta con cerrar la ventana y se generará automáticamente un archivo con las coordenadas tomadas, dichas coordenadas usted podrá guardarlas para ser evaluadas como las obtenidas en el punto 13. Ver Figura 15 captura

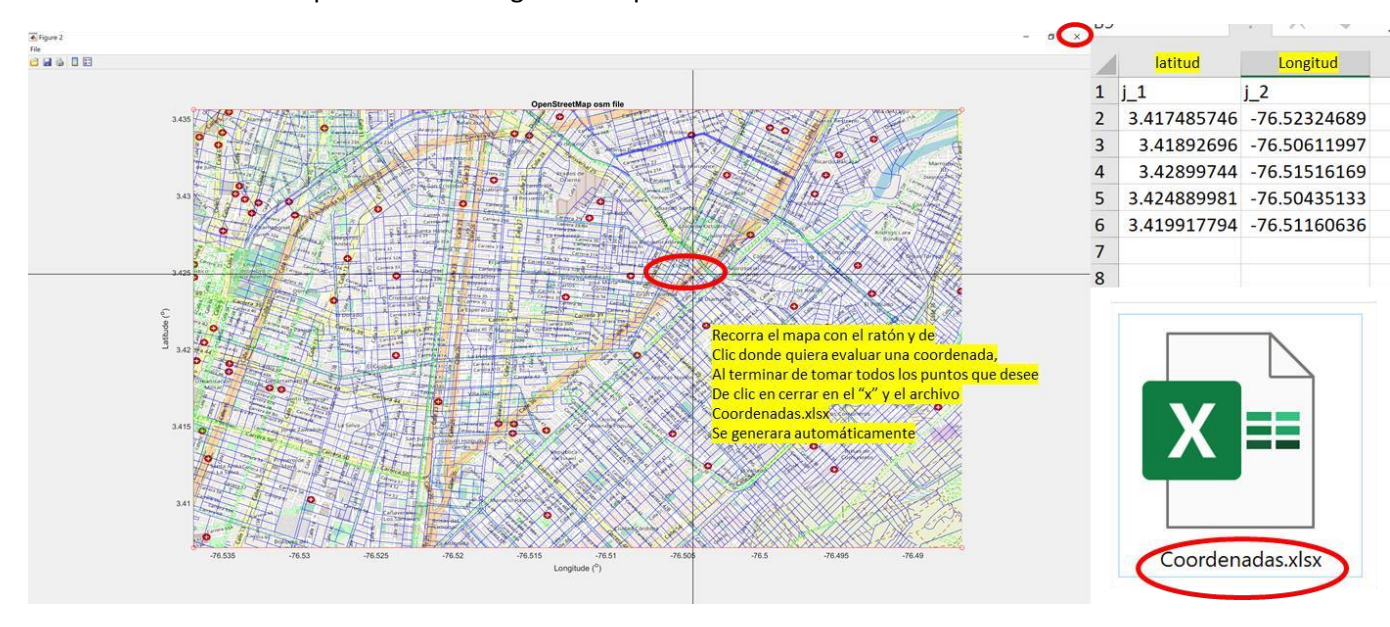

Figura 15 captura

20. También hay un botón donde usted podrá visualizar el mapa de estudio se deberán cargar los mismos datos del punto 18, pero dando clic primero en el botón "cargar imagen" ver Figura 16 captura

| rellene los valores , puede revisar el manual | anual de usuario Recomendaciones         | POLITÈCNICA<br>DE VALÈNCIA             |
|-----------------------------------------------|------------------------------------------|----------------------------------------|
| limite inferior 200                           | % area alcanzada                         | 94.46                                  |
| limite superior 450                           | lado 1, metros                           | 3151                                   |
| area de influencia en metros 400              | lado 2, metros                           | 5567                                   |
| DpenStreetMap Editar 💌 Histori                | Area estudiada metros cuadrados          | 17545273                               |
| Buscar (Donde està esto? )                    | Numero de paradas con al menos otra en   | rango 212                              |
| buscar                                        | Numero de paradas sin al menos otra en r | ango 37                                |
| Exportar                                      | numero paradas/nodos a evlauar           | 249                                    |
| y1 3.4356<br>Y1                               | area blanca de influencia nodos/paradas  | 16573070                               |
| x1 x2 -/0.4608<br>x1 x2<br>y2 3.4071 y2       |                                          |                                        |
|                                               | velocidad media 0 Lo norr                | nal es que el valor sea 13km/          |
|                                               | velocidad maxima 0 Lo nor sea 50         | mal es que el valor<br>0km/h o 60 km/H |
| iniciar cargar imagen encontrar coorde        | Medidas Topologicas de Accesibilida      | ad                                     |
|                                               |                                          |                                        |

Figura 16 captura

- 21. El medidor de medidas topológicas de accesibilidad se ha implementado para medir rutas, para esto el usuario deberá conocer la ruta de transporte que va a evaluar y sus nodos.
- 22. Se debe llevar la velocidad media con la que el sistema a evaluar se mueve en el recorrido, por lo general esta velocidad no sobrepasa 15km/h, pero esto puede variar y deberá ser introducido por investigador
- 23. Puede medir una ruta urbana o interurbana, el número mínimo de nodos debe ser 2 (origen y destino), no hay límite de nodos, sin embargo, el investigador puede eliminar nodos repetitivos o que se encuentren en la misma calle, en paralelo, así se evitara evaluar dos veces el mismo nodo.
- 24. Para este ejemplo se usará los datos de una ruta urbana de transporte publico dentro de la ciudad de Santiago de Cali, el investigador necesita datos que no son de acceso público en muchos casos

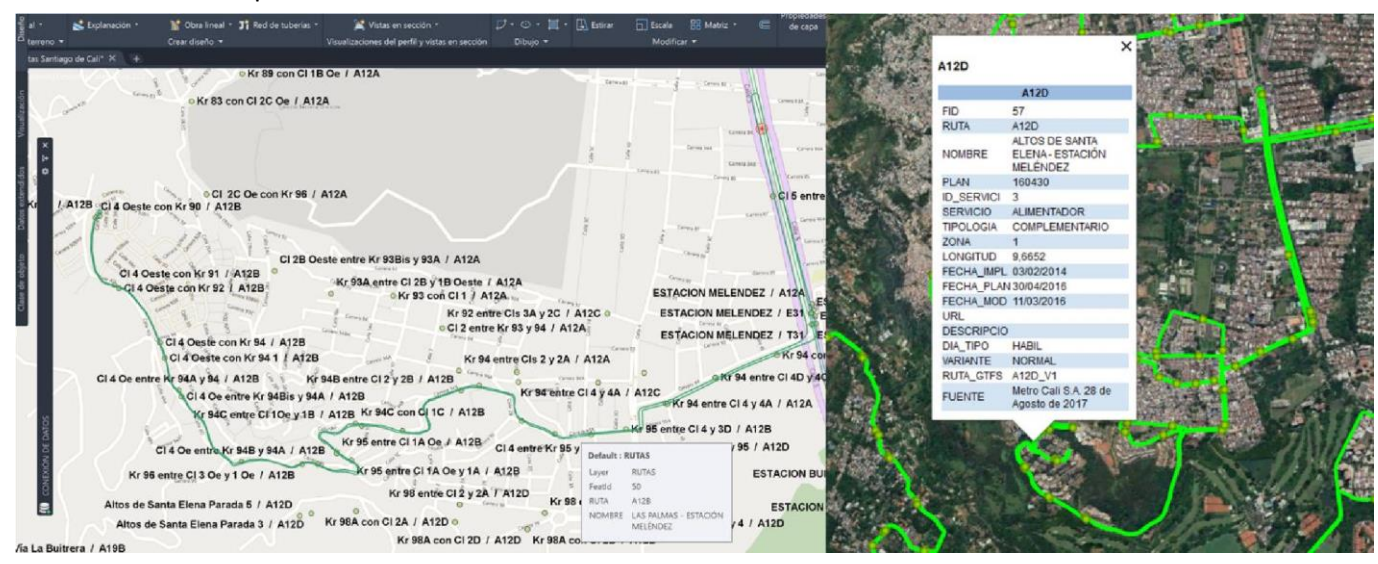

Figura 17 Captura de la ruta, utilizando AutoCad Civil y Google Earth

25. Una vez el investigador tenga presente la ruta, deberá medir la distancia que existe entre cada nodo que quiera evaluar y el siguiente, siempre utilizando kilómetros, para esto puede utilizar múltiples programas, AutoCad, Arcgis, Qgis, Google maps, Freecad, LibreCad, Qcad, Dragsight, BricsCad, etc. Figura 17 Captura de la ruta, utilizando AutoCad Civil y Google Earth

| 1  | ruta km                    | ESTACI<br>ON<br>MELEN<br>DEZ | Kr 94<br>entre<br>Cl 4D y<br>4C | Kr 95<br>entre<br>Cl 4 y<br>3D | Kr 95<br>entre<br>Cl 3 y<br>Kr 95A | Kr 94B<br>entre<br>Cl 2B y<br>2 | Kr 94C<br>entre<br>Cl 2 y<br>1A Oe | Kr 94C<br>con Cl<br>1C | Kr 95<br>entre<br>Cl 1A<br>Oe y 1A | Kr 96<br>entre<br>Cl 1 Oe<br>y 2 Oe | Cl 4 Oe<br>entre<br>Kr 94B<br>y 94A | Cl 4 Oe<br>entre<br>Kr 94A<br>y 94 | Cl 4<br>Oeste<br>con Kr<br>91 | Cl 4<br>Oeste<br>con Kr<br>89 |   |
|----|----------------------------|------------------------------|---------------------------------|--------------------------------|------------------------------------|---------------------------------|------------------------------------|------------------------|------------------------------------|-------------------------------------|-------------------------------------|------------------------------------|-------------------------------|-------------------------------|---|
| 2  | ESTACION MELENDEZ          | 0.00                         | 1.66                            | 1.99                           | 2.20                               | 2.49                            | 2.82                               | 2.95                   | 3.15                               | 3.35                                | 3.58                                | 3.88                               | 4.25                          | 4.48                          |   |
| 3  | Kr 94 entre Cl 4D y 4C     | 1.66                         | 0.00                            | 0.33                           | 0.54                               | 0.83                            | 1.15                               | 1.29                   | 1.49                               | 1.69                                | 1.92                                | 2.21                               | 2.58                          | 2.82                          |   |
| 4  | Kr 95 entre Cl 4 y 3D      | 1.99                         | 0.33                            | 0.00                           | 0.21                               | 0.50                            | 0.82                               | 0.96                   | 1.16                               | 1.36                                | 1.59                                | 1.88                               | 2.25                          | 2.49                          |   |
| 5  | Kr 95 entre Cl 3 y Kr 95A  | 2.20                         | 0.54                            | 0.21                           | 0.00                               | 0.29                            | 0.61                               | 0.75                   | 0.95                               | 1.15                                | 1.38                                | 1.67                               | 2.04                          | 2.28                          |   |
| 6  | Kr 94B entre Cl 2B y 2     | 2.49                         | 0.83                            | 0.50                           | 0.29                               | 0.00                            | 0.33                               | 0.46                   | 0.66                               | 0.86                                | 1.09                                | 1.39                               | 1.76                          | 1.99                          | _ |
| 7  | Kr 94C entre Cl 2 y 1A Oe  | 2.82                         | 1.15                            | 0.82                           | 0.61                               | 0.33                            | 0.00                               | 0.14                   | 0.34                               | 0.54                                | 0.77                                | 1.06                               | 1.43                          | 1.67                          | _ |
| 8  | Kr 94C con Cl 1C           | 2.95                         | 1.29                            | 0.96                           | 0.75                               | 0.46                            | 0.14                               | 0.00                   | 0.20                               | 0.40                                | 0.63                                | 0.92                               | 1.29                          | 1.53                          | _ |
| 9  | Kr 95 entre Cl 1A Oe y 1A  | 3.15                         | 1.49                            | 1.16                           | 0.95                               | 0.66                            | 0.34                               | 0.20                   | 0.00                               | 0.20                                | 0.43                                | 0.72                               | 1.10                          | 1.33                          | _ |
| 10 | Kr 96 entre Cl 1 Oe y 2 Oe | 3.35                         | 1.69                            | 1.36                           | 1.15                               | 0.86                            | 0.54                               | 0.40                   | 0.20                               | 0.00                                | 0.23                                | 0.52                               | 0.89                          | 1.13                          | _ |
| 11 | Cl 4 Oe entre Kr 94B y 94A | 3.58                         | 1.92                            | 1.59                           | 1.38                               | 1.09                            | 0.77                               | 0.63                   | 0.43                               | 0.23                                | 0.00                                | 0.29                               | 0.66                          | 0.90                          |   |
| 12 | Cl 4 Oe entre Kr 94A y 94  | 3.88                         | 2.21                            | 1.88                           | 1.67                               | 1.39                            | 1.06                               | 0.92                   | 0.72                               | 0.52                                | 0.29                                | 0.00                               | 0.37                          | 0.61                          | _ |
| 13 | Cl 4 Oeste con Kr 91       | 4.25                         | 2.58                            | 2.25                           | 2.04                               | 1.76                            | 1.43                               | 1.29                   | 1.10                               | 0.89                                | 0.66                                | 0.37                               | 0.00                          | 0.24                          |   |
| 14 | Cl 4 Oeste con Kr 89       | 4.48                         | 2.82                            | 2.49                           | 2.28                               | 1.99                            | 1.67                               | 1.53                   | 1.33                               | 1.13                                | 0.90                                | 0.61                               | 0.24                          | 0.00                          |   |
| 15 |                            |                              |                                 |                                |                                    |                                 |                                    |                        |                                    |                                     |                                     |                                    |                               |                               | _ |
| 16 |                            |                              |                                 |                                |                                    |                                 |                                    |                        |                                    |                                     |                                     |                                    |                               |                               | _ |
| 17 |                            |                              |                                 |                                |                                    |                                 |                                    |                        |                                    |                                     |                                     |                                    |                               |                               |   |
| 1  | Nombre                     | ^                            |                                 | Fe                             | echa de r                          | modificad                       | ión                                | Тіро                   |                                    |                                     | Tamañ                               | 0 0                                |                               |                               |   |
|    | 🔊 coordena                 | das.xlsx                     |                                 | 22                             | 2/8/2021                           | 14:59                           |                                    | Hoja c                 | le cálculo                         | o de M                              |                                     | 10 KB                              |                               |                               |   |
|    | 🙀 distancia.               | xlsx                         |                                 | 22                             | 22/8/2021 14:59                    |                                 |                                    | Hoja de cálculo de M   |                                    |                                     | 12 KB                               |                                    |                               |                               |   |

26. Deberá crear un archivo .xlsx como el que se ve en Figura 18 Captura

Figura 18 Captura

C24

27. Ahora deberá generar un archivo .xlsx con las coordenadas idéntico al de los pasos anteriores, cullas columnas lleven por nombre v (para el nombre), lon (longitud) y lat (latitud), será muy importante que respete el orden que introdujo en la matriz de distancias. Las coordenadas las puede obtener utilizando la función especial del programa para ello o cualquier otro software o base de datos. Figura 19 captura

|    |                            | D                     | C                   | [                 |
|----|----------------------------|-----------------------|---------------------|-------------------|
| 1  | v                          | lon                   | lat                 | Gicus             |
| 2  | ESTACION MELENDEZ          | -76.54267282440000000 | 3.37703278363586000 |                   |
| 3  | Kr 94 entre Cl 4D y 4C     | -76.54527513010000000 | 3.37562980769475000 | ~                 |
| 4  | Kr 95 entre Cl 4 y 3D      | -76.5475896878000000  | 3.37428560619548000 | Nombre            |
| 5  | Kr 95 entre Cl 3 y Kr 95A  | -76.54943834880000000 | 3.37416176426338000 |                   |
| 6  | Kr 94B entre Cl 2B y 2     | -76.55139867830000000 | 3.37541723096119000 |                   |
| 7  | Kr 94C entre Cl 2 y 1A Oe  | -76.55338946640000000 | 3.37424108641294000 | coordenadas.xisx  |
| 8  | Kr 94C con Cl 1C           | -76.55460310700000000 | 3.37443062930965000 | V. distancia vlav |
| 9  | Kr 95 entre Cl 1A Oe y 1A  | -76.55471356630000000 | 3.37347622752640000 |                   |
| 10 | Kr 96 entre Cl 1 Oe y 2 Oe | -76.55558343770000000 | 3.37338029083596000 |                   |
| 11 | Cl 4 Oe entre Kr 94B y 94A | -76.55756234760000000 | 3.37343968912371000 |                   |
| 12 | Cl 4 Oe entre Kr 94A y 94  | -76.55918292130000000 | 3.37529697753465000 |                   |
| 13 | Cl 4 Oeste con Kr 91       | -76.56085275480000000 | 3.37803604125961000 |                   |
| 14 | Cl 4 Oeste con Kr 89       | -76.56124356480000000 | 3.37984140753706000 |                   |
| 15 |                            |                       |                     |                   |
| 16 |                            |                       |                     |                   |

Figura 19 captura

28. Ahora deberá marcar la velocidad media en la que se mueve el transporte en la ruta a evaluar, rellenar los campos de los pasos pasados, opcional rellenar el campo de coordenadas y posterior a eso deberá dar clic en medidas topológicas de accesibilidad Figura 20 Captura

| By David Alejandro Ramirez C                     | ajigas                                         | ERSITAT BY | David Alejandro Ramirez Cajigas                                                                                    | UNIVERSITAT                                   |
|--------------------------------------------------|------------------------------------------------|------------|----------------------------------------------------------------------------------------------------|-----------------------------------------------|
| rellene los valores , puede revisar el manual Ma | nual de usuario Recomendaciones DE Va          | rel        | ← → × ↑ 💄 - Disco local (D:) > matlab experimental > topologicas 🗸 ひ                                               | P Buscar en topologicas                       |
| limite inferior 50                               | % area alcanzada 0                             |            | Organizar • Nueva carpeta                                                                                          | II · 🖬 🔞                                      |
| limite superior 300                              | lado 1, metros 0                               |            | 🖬 Imágenes 🖈 ^ Nombre ^ Fecha de modificación                                                                      | Tipo Tamañ                                    |
| area de influencia en metros 300                 | lado 2, metros 0                               | a          | ■ tesis de maes * 1 es coordenadas.xisx Primero coordenadas<br>matlab experime 2 el distancia visy 22/8/2021 14:59 | Hoja de cálculo de M<br>Hoja de cálculo de M. |
| OpenStreetMap                                    | Area estudiada metros cuadrados 0              |            | Nueva carpeta (2 2                                                                                                 |                                               |
| Pursear (Dinde està esta? (r. 20)                | Numero de paradas con al menos otra en rango 0 |            | topologicas                                                                                                    |                                               |
| Duscai III III III                               | Numero de paradas sin al menos otra en rango 0 |            |                                                                                                    |                                               |
| Exportar                                         | numero paradas/nodos a evlauar 0               | E          | v c                                                                                                    |                                               |
| y1 0.0000                                        | area blanca de influencia nodos/paradas 0      | 1          | Nombre:                                                                                                    | (*.xlsx) ~                                    |
| x1 0.0000 x2 0.0000<br>X1 X2 X2                  |                                                | ×1         |                                                                                                    | Abrir Cancelar                                |
| y2 0.0000 Y2                                     |                                                |            | y2 0.0000 Y2                                                                                                    |                                               |
|                                                  | velocidad media                                | ea 13km/h  | velocidad media 13.11 Lo norma                                                                                     | ıl es que el valor sea 13km/h                 |
|                                                  | velocidad maxima 0 Lo normal es que el valor   |            | velocidad maxima 0 Lo norma                                                                                        | al es que el valor<br>m/h o 60 km/H           |
| iniciar cargar imagen encontrar coorder          | nadas Medidas Topologicas de Accesibilidad     |            | iniciar cargar imagen encontrar coordenadas Medidas Topologicas de Accesibilidad                                   | )                                             |
|                                                  | o Instagram Linked in                          | inkedin    | 6 Instagra                                                                                                    |                                               |

Figura 20 Captura

- 29. Al dar clic sobre Medidas topológicas de accesibilidad, se desplega un menú de carga, donde deberá cargar primero las coordenadas y luego la matriz de distancia, es muy importante el orden de carga.
- 30. Ahora el programa hará los cálculos necesarios y luego presentará los resultados en pantalla y en un archivo de nombre Topologicas.xlsx Figura 21 Captura

| By David Alejandro Ramirez C                  |                                                                      |                    |                 |
|-----------------------------------------------|----------------------------------------------------------------------|--------------------|-----------------|
| rellene los valores , puede revisar el manual | nual de usuario Recomendaciones DE VALENCIA                          |                    |                 |
| limite inferior 50                            | % area alcanzada 0                                                   |                    |                 |
| limite superior 300                           | lado 1, metros 0                                                     |                    |                 |
| area de influencia en metros 300              | lado 2, metros 0                                                     |                    |                 |
| 🄀 OpenStreetMap 🛛 Editar 💌 Histori            | Area estudiada metros cuadrados 0                                    |                    |                 |
| Ruscar "Dönde estå esto?                      | Numero de paradas con al menos otra en rango                         |                    |                 |
| Macui en en en en en en en en en en en en en  | Numero de paradas sin al menos otra en rango 3                       |                    |                 |
| Exportar                                      | numero paradas/nodos a eviauar 13                                    |                    |                 |
| Y1                                            | area blanca de influencia nodos/paradas                              |                    |                 |
| x1 0.0000 x2 0.0000<br>X1 X2                  |                                                                      |                    |                 |
| y2 0.0000 <b>Y2</b>                           |                                                                      | 💴 coordenadas.xlsx | 22/8/2021 14:59 |
|                                               | velocidad media 13.11 Lo normal es que el valor sea 13km/h           | 🔯 distancia.xlsx   | 22/8/2021 14:59 |
|                                               | velocidad maxima 0 Lo normal es que el valor<br>sea 50km/h o 60 km/H | Topologicas.xlsx   | 23/8/2021 16:48 |
| iniciar cargar imagen encontrar coorder       | Medidas Topologicas de Accesibilidad                                 |                    |                 |
|                                               |                                                                      |                    |                 |

Figura 21 Captura

31. El archivo generado se compone de 13 páginas, las cuales contienen matrices útiles para que el investigador analice la ruta, ahora el investigador puede comparar muchas rutas o modificar sus nodos y evaluar su desempeño, la última página es un resumen donde entre otras cosas se puede observar datos como el tiempo de recorrido Figura 22 Captura

| Suma tiempo recta S | uma tiempo ruta | Suma Indice TrazadoTv | Suma Shimbel | Suma Factor ruta | uno dividido n menos 1 | Ri          | uno dividido n | suma tiempos ruta tiempos recta | trazado velocidad nodo | Absoluto Tiempo Global | Tiempo viaje hasta nodo min l | Factor ruta total |
|---------------------|-----------------|-----------------------|--------------|------------------|------------------------|-------------|----------------|---------------------------------|------------------------|------------------------|-------------------------------|-------------------|
| 72.69691194         | 168.455913      | 30.90434347           | 78           | 30.90434347      | 0.012987013            | 0.40135511  | 0.012820513    | 2.31723616                      | 0.029708156            | 168.455913             | 20.52234783                   | 2.31723616        |
| 57.31270485         | 84.78210984     | 19.65111511           | 67           | 19.65111511      | 0.015151515            | 0.297744168 | 0.014925373    | 1.479289977                     | 0.022078955            | 84,78210984            | 12.91563844                   | 1.479289977       |
| 46.94617646         | 71.14597712     | 17.80835759           | 58           | 17.80835759      | 0.01754386             | 0.312427326 | 0.017241379    | 1.515479694                     | 0.02612896             | 71.14597712            | 11.40051259                   | 1.515479694       |
| 40.52064316         | 64.39916247     | 18.05006608           | 51           | 18.05006608      | 0.02                   | 0.361001322 | 0.019607843    | 1.589292702                     | 0.031162602            | 64.39916247            | 10.43668192                   | 1.589292702       |
| 35.74895601         | 57.84675973     | 18.09790051           | 46           | 18.09790051      | 0.022222222            | 0.402175567 | 0.02173913     | 1.618138435                     | 0.035176922            | 57.84675973            | 9.126201373                   | 1.618138435       |
| 32.85754883         | 53.38381693     | 18.86258729           | 43           | 18.86258729      | 0.023809524            | 0.449109221 | 0.023255814    | 1.624704789                     | 0.037783832            | 53.38381693            | 7.638553776                   | 1.624704789       |
| 32.70352306         | 52.75875515     | 19.41057352           | 42           | 19.41057352      | 0.024390244            | 0.473428622 | 0.023809524    | 1.61324378                      | 0.038410566            | 52.75875515            | 7.013491991                   | 1.61324378        |
| 33.72723734         | 53.6689611      | 19.51326229           | 43           | 19.51326229      | 0.023809524            | 0.464601483 | 0.023255814    | 1.591264667                     | 0.037006155            | 53.6689611             | 6.103286041                   | 1.591264667       |
| 35.16815478         | 56.4646865      | 19.75693201           | 46           | 19.75693201      | 0.022222222            | 0.439042933 | 0.02173913     | 1.605562955                     | 0.034903542            | 56.4646865             | 5.171377574                   | 1.605562955       |
| 40.72397073         | 61.66644851     | 17.0314677            | 51           | 17.0314677       | 0.02                   | 0.340629354 | 0.019607843    | 1.514254318                     | 0.029691261            | 61.66644851            | 4.131025172                   | 1.514254318       |
| 45.67777901         | 71.08710297     | 17.25375609           | 58           | 17.25375609      | 0.01754386             | 0.302697475 | 0.017241379    | 1.556273193                     | 0.026832296            | 71.08710297            | 2.785217391                   | 1.556273193       |
| 56.19462528         | 86.3415881      | 17.04167317           | 67           | 17.04167317      | 0.015151515            | 0.258207169 | 0.014925373    | 1.536474132                     | 0.02293245             | 86.3415881             | 1.0902746                     | 1.536474132       |
| 63.0144054          | 98.3346087      | 17.49122294           | 78           | 17.49122294      | 0.012987013            | 0.22715874  | 0.012820513    | 1.560509983                     | 0.020006538            | 98.3346087             | 0                             | 1.560509983       |
|                     |                 |                       |              |                  |                        |             |                |                                 |                        |                        |                               |                   |

Figura 22 Captura

32. Es importante recalcar que esta función es para investigadores con acceso a datos de rutas y con un conocimiento matemático más amplio.